## Search Website Reference Materials

DID YOU KNOW . . . you can search the reference materials on MicroImages' website using the keyword(s) of interest?

## What Searching Website Reference Materials Gives You

- Search entire website for the keyword(s) of interest
- Limit search results to specific categories of information
- Access to documentation indexed by Google

Keywords entered here are transferred to the next level when you click Search Site.

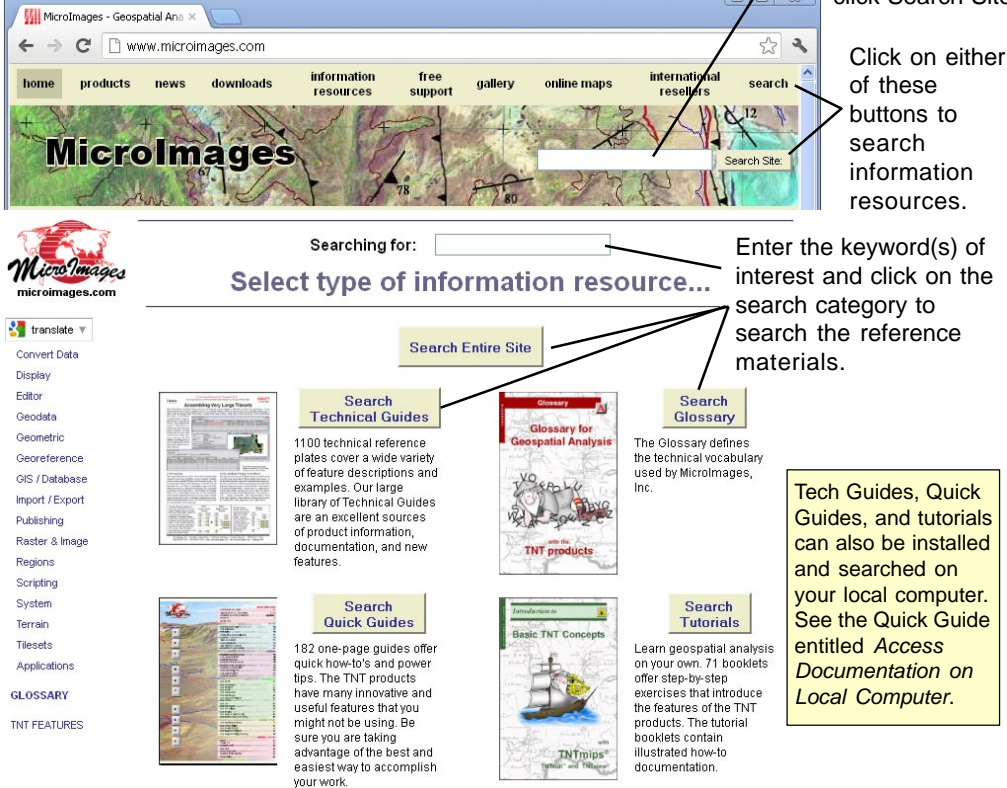

## How to Search Website Reference Materials

- Go to www.microimages.com, and click on one of the Search buttons.
- Type the keyword(s) of interest, click on category button, then on link; or
- Select Help / Search Web from the TNT menu bar.
- Type the keyword(s) of interest and click on the Search button.
- Click on the desired link, or first
- Click on the desired category of information to narrow the results shown.

## WANT TO KNOW MORE?

See the Technical Guide entitled System:

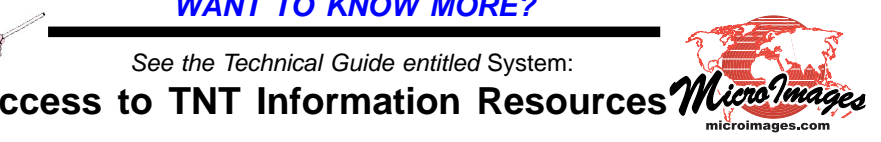